## Hvordan ændrer jeg kolonnebredden?

I både A-sag og Nemsag er det hurtigt og nemt at ændre kolonnebredden i søgebilledet / sagsoversigten.

Du gør følgende:

- 1. Hold musen over de lodrette streger ved kolonnerne, så der vises en dobbelt pil hold nu musen nede og træk til du finder den ønskede bredde på kolonnen.
- 2. Når du har den ønskede kolonnebredde, afsluttes med et klik på 'Gem', så dine ændringer huskes

| Sag Dokument           | Kladde Journalark     | Styringsreol | 🛍 Ryd 🔍 Søg            |
|------------------------|-----------------------|--------------|------------------------|
| CPR                    | Navn                  | Sagstitel    | Status (1)             |
|                        | Vælg part             | test         | Aktiv                  |
| Sagsnummer             | Sagsbehandler Vælgmig | CVR          | Ansættelsessted        |
| Sagsnummer/ Sags-Id    | Rikke Drejer          |              | Vælg ansættelsessted 🥤 |
| > Udvid søgemuligheder | 0                     |              |                        |

Ingen resultater